# 學生發展諮詢系統 預約流程說明

為便於學生應用線上預約諮詢,請參考此預約流程說明,包括個別諮商、團體諮 商與心理測驗之申請。

1.進入學生資訊系統

| R 作 4 社 た<br>Huging University of Science & Irch                                                                                                    | ************************************                                                                                                    | 2 育部<br>手度数學2                                                                                           | A.<br>数計ま<br>Google 校園網院照章                                                                                                    |
|----------------------------------------------------------------------------------------------------|----------------------------------------------------------------------------------------------------|----------------------------------------------------------------------------------------------------|----------------------------------------------------------------------------------------------------|
|                                                                                                    |                                                                                                    | >> English                                                                                              | Google" Custom Se 搜尋 ×                                                                                                    |
| ▶ 關於修平 >                                                                                                    | 線合訊息 HORE >                                                                                                    |                                                                                                    | 重要專案                                                                                                    |
| ▶ 學術單位 >                                                                                                    | 分類: 全部   一般   招生                                                                                                    | Printed and a la                                                                                        | 學生兼任助理専區<br>教育部語動補助款                                                                                                    |
| ▶ 行政單位 >                                                                                                    | <ul> <li>103-1學生中文、英文暨資訊基本能力模核第1構次考場公告</li> <li>10月18日12-00-13-00/編股設備鎮護,屋時搬造成連為編取不</li> </ul>                                                                                                    | 学習中心                                                                                                    | 教學卓越計畫專區                                                                                                    |
| ▶ 資訊服務 >                                                                                                    | 福定, 敬請見諒。                                                                                                    | 54 ATURS                                                                                                | 学雜費資訊專區                                                                                                    |
| ▶ 各項查詢 >                                                                                                    | • 105-1日四技「全校英文單字大車拼」活動線上報名(限二年                                                                                                    | 學習中心                                                                                                    | 習意所産権宣導 財務資訊専 国                                                                                                    |
| ▶ 研究發展 >                                                                                                    | <ul> <li>105-1日四枝「全校英文單字大車拼」活動線上超名/限一年</li> </ul>                                                                                                    | 學習中心                                                                                                    | 語文學習專區                                                                                                    |
| ▶ 推廣教育                                                                                                    | 級)                                                                                                    |                                                                                                    | 查平和52月第1次等國                                                                                                    |
| ▶ 網站導覽                                                                                                    | <ul> <li>「105年數位學伴計畫」夥伴大學實施計畫招募大學伴,數</li></ul>                                                                                                    | 資訊處                                                                                                    | 快速連結                                                                                                    |
| ○ 學生資訊系統<br>(<)                                                                                                    | <ul> <li>10:場年度第1場期 数料書一覧表(日間部、進修部、進除進<br/>專)</li> <li>104場年度第2場期暑修未開通還費公告</li> <li>104場年度完2期町額環境委公告</li> </ul>                                                                                                    | 款務處課務組<br>教務處課務組<br>教務處謀務組                                                                              | 正MS教學平台<br>校園網頁相簿<br>校園客服系統<br>校園網路氣象台<br>SSL-VPN連線                                                                              |
| ので 學生資訊系統                                                                                                    |                                                                                                    | 更多訊息                                                                                                    | 公車時刻表                                                                                                    |
| 學號:       講給人登入佛號         瓷碼:          紙:差算於/忘記恣碼       登人         ● 飲酒 局違知多純       ●         ● 飲酒 局違知多純       ●         ● 飲酒 局違和多純       ●         ● 飲酒 局販面       ●         ● 飲酒 局販面       ●         ● 飲酒 局販面       ●         ■ 軟器       ● | <ul> <li>★ 2017年1月1日</li> <li>★ 2017年度第小學期日間部四技大一社圖參與圖還作業於9月8日時。</li> <li>中 0.5年度度第小學期日間部四技大一社圖參與圖還作業於9月8日時。</li> <li>年校運訂於105年6月11日(星期六)學辦「羅揚萬里, 基勢待發」</li> <li>準修, 活動組辦理『社園監愛 館第26期認識/多人參不專 透過, 名参加。</li> <li>【105年度自治性學生組蛋三合一次運開跨圖, 為使本校自治 發展, 修建修平金建固拿之學生自治及民主與範疇。</li> <li>● 理務心園參信, 期中考明問題學組和時時記者必要供應, 數型的服學組工ake abreak ! 另現 總是供 審黃All pass 干填富, 可當下 语, 或留同學加油了氣哩 !</li> </ul> | 事匹<br>日1185-9月22日8<br>」 畢業典禮活動。<br>軟心可考意識學生報<br>台性學生組織健全<br>故將於5月16日(一)<br>同學在考試期間來<br>"給老師的思識話<br>更多訊息 | 修平電台<br>运媒體消息<br>編號通道算<br>各項算表查報<br>學生自治會<br>法應專集書<br>學生自治會<br>法應專人和<br>修平校刊<br>修平較引<br>修平校刊<br>修平章子報<br>年度行夢藝藝<br>行動修平<br>句創用CC |

2.點選「我的學習」

| K      | Hsiuping Unive         | ersity of Science and Techno |
|--------|------------------------|------------------------------|
| 學校首頁   |                        |                              |
| SIS 首頁 | HUSTTODAY              | 今天是 2016年10月17日 星期一          |
| 我的行事曆  |                        |                              |
| 我的郵件   | 今日課表8 第3第一会共利は朗健専筹理(自) | C0310                        |
| 我的同學   | 第4節 食品科技與健康管理(目)       | C0310                        |
| 我的學習   |                        |                              |
| 學生個人事務 |                        |                              |
| 我的設定   |                        |                              |
| 學生社團   | 今日約曾<br>無任何其他約會        |                              |
| 留言板    |                        |                              |
| 登出     | — 中田姓子知古               |                              |

# 3.點選「學生發展諮詢系統」

| 學校首頁          | ✓ 服務學習選填       | ✓ 服務學習查詢      |
|---------------|----------------|---------------|
| S首頁           |                |               |
| 的行事曆          | ✓ 畢業生歷程檔       | PowerTest報名系統 |
| 的郵件           | ✓ 空中美語線上系統     | LiveABC英文學習   |
| 的同學           |                |               |
| 战的學習          | ✓ MyELT線上系統    | ✓ 常春藤學習測驗     |
| 些個人事務         |                |               |
| 的設定           | <b>V</b> 即仅課課衣 | ▶ 教師請益時間      |
| 學生社團          | ✓ 教師教學評量       | ✓ 專題時程管理      |
| る板            |                |               |
| <u>     田</u> | ✓ 預約自主學習系統     | EasyTest線上學習  |

# 4.在個別諮商點選「個別諮商申請」

透過與心理師的個別談話,協助同學更加了解自己,以及處理當下困擾的事。

|    |                 | 生發展諮<br>ONLINE APPLICATION F<br>團體諸商/工 | <b>韵系統</b><br>FOR COUNSELING<br>作坊<br>個別心 | 理測驗   |       |             |                      | •  | 同學 您好! | 日本 |
|----|-----------------|----------------------------------------|-------------------------------------------|-------|-------|-------------|----------------------|----|--------|----|
| 個別 | 別諮商申請<br>諮商申請查詢 |                                        |                                           |       | 個別諮   | 商申請查詢       |                      |    |        |    |
|    | 序號              | 申請單                                    | 取消申請                                      | 日期    | 來源    | 個案編號        | 心理師                  | 紀錄 | 狀態     |    |
|    |                 |                                        | 第一頁                                       | 前一頁第一 | 1✔頁 下 | 頁 展末頁 共 0 頁 | [,單頁 0 筆,總共 <b>0</b> | 筆  |        |    |
|    |                 |                                        |                                           |       |       |             |                      |    |        |    |

## 5.閱讀個別諮商知後同意書,同意後按下一步

| 学生。<br>SDC ONLINE | 發展諮詢系統<br>Application For counseling                                                                                                    | 同學 您好! | で登出 |
|-------------------|----------------------------------------------------------------------------------------------------|--------|-----|
| 個別該商              | ×                                                                                                    |        |     |
|                   | 修平科技大學 學生發展中心<br>個別諮商知後同意書<br>夢迎使田太中心個別該商販務,在我們提供服務之前,以下幾項零先與你給朋,前取得你的了解與                                                                                                    |        |     |
|                   | <ul> <li>歡迎使用本中心個別諮問服務,在我們提供服務之期,以下獎與需先與你說明,並取傳你的了解與<br/>同意:</li> <li>- 本校在學學生申請本中心所提供諮商服務之费用,由本校支付。</li> <li>- 會該以每局一次,一次50分鐘為原則,有特別需求者,心理師將會與你討論後約定。</li> <li>- Y若你因故不能前來會談,請於會談未排定前至本系統取消。臨時取消請電洽 04-24961100轉分<br/>機6262或6264。</li> <li>四、心理師可能會有接受管導之需求,因此晤該過程中可能有錄音或錄影需求,在進行前會取得你的同<br/>意後才進行。</li> <li>五、你有隨時終止諮商與選擇其他心理師的權利,在做出決定之前,請先與你的心理師討論。</li> <li>六、你的晤該資料依法保密,除了下列请形外才得以有限度的公開</li> <li>(一)我們随時發生。除了下列请形外才得以有限度的公開</li> <li>(一)實你的狀況危及自己或他人生命財產安全時。</li> <li>(三)聲來的狀況危及自己或他人生命財產安全時。</li> <li>(三)聲極家法律規定需進行通報的情況。</li> <li>七、針對本服務還有疑慮的地方,我們隨時歡迎你與心理師會面時進一步討論。</li> <li>我了解以上說明,並同意接受個別諮商服務。</li> </ul> |        |     |
|                   |                                                                                                    |        |     |
|                   | ☑我同意並且瞭解說明書之內容。<br>下一步                                                                                                    |        |     |
|                   |                                                                                                    |        |     |

6.依序填寫基本資料、諮商經驗與期許、希望晤談時段後按下「確定申請」

|   | 確定申請放棄    |                                                                                                    |                                   |          |     |  |
|---|-----------|----------------------------------------------------------------------------------------------------|-----------------------------------|----------|-----|--|
|   | 基本資料 諮商經驗 | 與期許 希望晤談時段 心理                                                                                               | 目師專業領域                            |          |     |  |
| 1 | 申請日期      |                                                                                                    |                                   | •        |     |  |
|   | 姓名        | 學。                                                                                                    | 虎                                 | 身分證字號    |     |  |
|   | 性別        | 生日                                                                                                    | 3                                 | 身分別      | 一般生 |  |
|   | 日間部/進修部   | 日學院                                                                                                    | <sup>π</sup>                      | 科系       |     |  |
|   | 斑級        | *手前                                                                                                    |                                   | *住宿電話    |     |  |
|   | 住宿狀況      | 請選擇 ✔ 婚姻狀》                                                                                                  | 兄 請選擇 ✔                           | *常用Email |     |  |
|   | *通訊地址     |                                                                                                    |                                   |          | ]   |  |
|   | *戶籍地址     |                                                                                                    |                                   |          | ]   |  |
|   | *緊急聯絡人    | 姓名: / 關係:                                                                                                   | /                                 | 電話:      |     |  |
|   | *家庭狀況     | 1.家庭成員:         父: ●存 ○歿 年齡:         母: ●存 ○歿 年齡:         家中排行:       ,共有         2.父母婚姻狀態:       ●同住 ○分住 ○ | 職業:<br>職業:<br>位兄弟姐妹<br>分居 O離婚 O具他 |          |     |  |
|   |           | 3.豕中氣氛: ●極好 ○好 ○晋通                                                                                          | ○差○極差                             |          |     |  |

#### 7.團體諮商與工作坊申請

| 團體諮商是透過一君 | 洋人共同投入活動, | 一同分享, | 一起成長。 |
|-----------|-----------|-------|-------|
|-----------|-----------|-------|-------|

| P 生 役 展      A     B     C     C     NLINE APPLICATION FOR COURS      G     G | ELING<br>個別心理測驗            | A 100 255 1 2 2 2 2 2 2 2 2 2 2 2 2 2 2 2 2 2 |
|----------------------------------------------------------------------------------------------------|----------------------------|-----------------------------------------------|
| 團體諮商/工作坊查<br>詢                                                                                                    | 個別諮商申請查詢                   |                                               |
| 序號 申請單 )                                                                                                    | 以消中請 日期 來遼 偶素編號            | 心理師  紀錄  狀態  回發                               |
|                                                                                                    | 第一頁 第 <b>1 √ 頁</b> 下一頁 最末頁 | 共 0 頁,單頁 0 筆,總共0 筆                            |
|                                                                                                    |                            |                                               |
|                                                                                                    |                            |                                               |

#### 8.個別心理測驗申請

藉由測驗工具,協助同學了解自身的心理狀態。

| 個別心理測發生講         10 70-0 理測發生講         10 70-0 理測發生講         原始       國體諮商/工作坊申請         序號       報名話動       自我評估       學年學期       預別       名稱       日期       主持人         第一頁       前一頁       第 1 ♥ 頁       下一頁       最末頁       共 0 頁, 單頁 0 筆, 總共 0 筆 | 画型 <sup>30</sup><br>個別諮商<br>(小)<br>(小)<br>(小)<br>(小)<br>(小)<br>(小)<br>(小)<br>(小)<br>(小)<br>(小) | 個別心理測题                   | â           |                        |             |     |  |
|----------------------------------------------------------------------------------------------------|------------------------------------------------------------------------------------------------|--------------------------|-------------|------------------------|-------------|-----|--|
| 序弧         報名話動         自我評估         學年學期         預別         名稱         日期         主持人           第一頁         前一頁         第 1 √頁         下一頁         最末頁         共 0頁, 單頁 0 筆, 總共0 筆                                                                   |                                                                                                | 個別心理測驗中<br>1107月10月21月線至 | ■體諮商/工作:    | 坊申請                    |             |     |  |
| 第一頁 前一頁 第 1 ⊻ 頁 下一頁 最未頁 共 0 頁, 單頁 0 筆,總共0 筆                                                                                                    | 序號 報名活動                                                                                        | 自我評估                     | 學年學期        | 類別名                    | 6稿 日期       | 主持人 |  |
|                                                                                                    |                                                                                                | 第一頁 前一頁                  | 第 1 ♥ 頁 下一頁 | <sub>最末頁</sub> 共 0 頁,單 | 頁 0 筆,總共0 筆 |     |  |
|                                                                                                    |                                                                                                |                          |             |                        |             |     |  |

#### 9.點選之後閱讀內容,按下同意並進入下一步

| 学生發展語語<br>BDC ONLINE APPLICATION FOR                                      | 向系統<br>counseling                                                                                                    | A 同學 您好! 登出         |
|---------------------------------------------------------------------------|----------------------------------------------------------------------------------------------------|---------------------|
| 個別諸商<br>())<br>())<br>())<br>())<br>())<br>())<br>())<br>())<br>())<br>() | 5坊<br>個別心理測驗                                                                                                    |                     |
|                                                                           | 學生心理測驗申請<br>同學你好:<br>散迎申請心理測驗服務,本服務將能增進你對自身狀態的了解。<br>在你提出申請後,我們將於系統內排定服務時程,並選擇適合你需求的<br>設工具,若你的狀況不適用本服務,我們將建議其他服務給你參考。請你<br>留意申請系統內的通知。<br>除了相關法律要求,若未徵得你的同意,測驗結果與討論內容均保留<br>若你了解並同意上述說明,請按下同意鍵。<br>□ 我同意並且瞭解說明書之內容。<br>下一步 | ▲<br>約測<br>景持<br>雪。 |
|                                                                           |                                                                                                    |                     |

## 10.填寫基本資料後按下申請即可

|    |                   |       |                  | 個別心理測驗 | 申請          |       |                   |   |
|----|-------------------|-------|------------------|--------|-------------|-------|-------------------|---|
|    |                   |       |                  |        |             |       |                   |   |
|    | 申請                |       |                  |        |             |       |                   |   |
| 個別 | 心理測驗申請填寫:         |       |                  |        |             |       |                   |   |
|    | 學年:               | 105 🗸 |                  |        | 學期:         | 上學期 🗸 |                   |   |
|    | *班級:              |       |                  |        |             |       |                   |   |
|    | 申請人:              |       |                  |        | 學號:         |       |                   |   |
|    | *申請人<br>手機:       |       | (EX: 0911222333) |        | *申請人<br>電話: |       | (EX: 04-22223333) |   |
|    | *申請人EMAIL:        |       |                  |        |             |       |                   |   |
|    | *申請動機:            | 請選擇・  |                  |        |             |       |                   |   |
|    | *需求說明:<br>(200字內) |       |                  |        |             | Ŷ     |                   |   |
|    | *預期施測<br>日期1:     |       | 時 -              | - ✔ 分  |             |       |                   | ~ |

11.完成申請程序後,心理師將會與您聯繫,並進行一次初步晤談。